## In compliance with the government's cyber crime prevention

measures to enhance the security of mobile banking usage.

For AIS Enterprise and foreign customers registered under company's or organization's name who have received notifications via the banking app, AIS provides convenience by allowing you to update the name of mobile number user to match your Mobile Banking account through AIS eBusiness Portal.

This process must be completed by April 30, 2025. Failure to comply may result in the suspension of mobile banking services.

\*For customers who have not yet received the notification, you can proceed in advance to be prepared for the next announcement.

How to proceed for an authorized person of a company or

an organization, there are 2 ways as follows.

#### **1. AIS eBusiness Portal**

- For AIS Enterprise and foreign customers registered under company's or organization's name, AIS provides convenience by allowing an authorized person of a company or an organization can add and update the name of mobile phone number user to match the registered banking account through AIS eBusiness Portal.
- The mobile phone number user can contact your company's or organization's administrator to request permission to use the number registered under the entity's name for Mobile Banking services in your name. If your organization grants permission, the administrator should proceed to add the number user's information through the AIS eBusiness Portal.
- Proceeding through AIS eBusiness Portal for a company/an organization administrators (Postpaid Customers Only)

## 2. Bank

Contact a bank and bring the following documents to update the mobile

phone number user to match your mobile banking account name at a bank.

1.A certification document from the company specifying:

- Employee's Name
- The Phone number authorized for use with Mobile Banking OR

2. AIS invoice or AIS receipt with the employee's name on it

\*All documents must be certified as true copies by an authorized signatory of the company, with the company seal (if any) at the end of the signature.

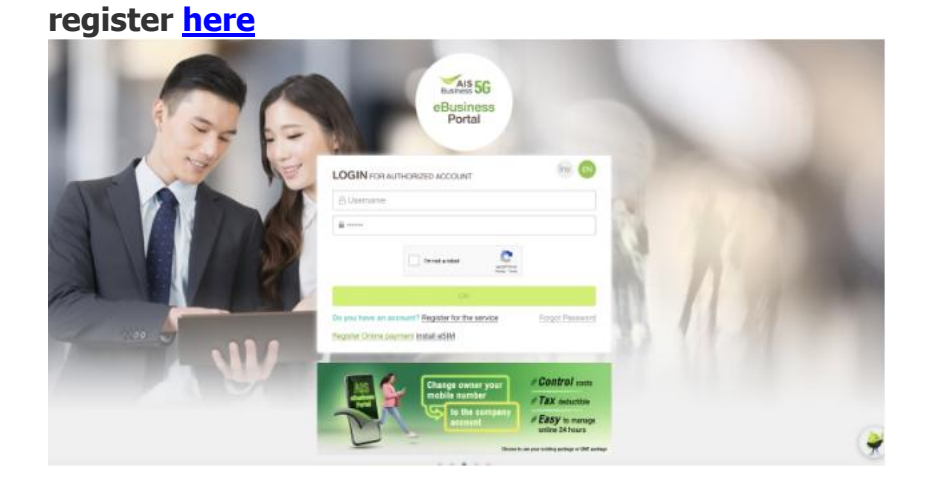

#### The steps for the organization's administrator are as follows:

2. Select the "Services" menu and select "Manage employee information"

| e  | Business Port                              | tal                                 | advy2020                                      | MARAN, FAQ Contact U<br>November 2004 11:37 | LOSOLT |
|----|--------------------------------------------|-------------------------------------|-----------------------------------------------|---------------------------------------------|--------|
| 6  | Main                                       | Manage Employee In                  | formation                                     |                                             |        |
| 19 | Manage Contact Profile >                   | Disectly company                    | Basedy redain holds internation<br>for social | D Contras 100 1000                          | 1.11.* |
| E. | Usage Charge >                             |                                     |                                               |                                             |        |
|    | Current Package                            | AIS eBusiness Portal                |                                               |                                             |        |
| 9  | Subscribe Package                          | Set entire company please select o  | ompany account.                               |                                             |        |
| Ö  | Bervices                                   | Please select                       | 19                                            | 3                                           |        |
|    | Manage Employee Inform                     | Or company account no. / billing as | court na.                                     |                                             |        |
|    | Subscribe to/Canoal Value<br>added service |                                     |                                               | Bearin                                      |        |
|    | New Register                               |                                     |                                               |                                             |        |
|    | Mobile Number Suspension/<br>Reconnection  |                                     |                                               | 1                                           | 101    |
|    | Change SM / Activete New SIM               |                                     |                                               |                                             |        |
|    | SMS Bratannas/Cancelation                  |                                     |                                               |                                             |        |

In case you cannot use the "Set Authorization for Corp.eService User/Manage Employee Information" menu:

- An authorized person of a company or an organization can prepare the documents and send them to your Business Consultant to enable the menu access rights. See details here

- Download the application form to Request for Subscribe/ Amend/ Terminate Usage of eBusiness Portal/IoT for AIS eBusiness Portal Click here

3. Select the company you want to make a transaction

1. Log into the website eBusiness Portal Learn how to

| 8 | Business Port                              | B) HOW TO LES         D) MARLAL           All         (A) MARLAL           (A) LATEST LOOM AN Avenue 200 |                      |
|---|--------------------------------------------|----------------------------------------------------------------------------------------------------|----------------------|
| 6 | Man                                        | Manage Employee Information                                                                              |                      |
|   | Manage Contact Profile >                   | 1 Specify concerny I Specify models builder externation                                                  | five the transaction |
|   | Usage Charge >                             |                                                                                                    |                      |
|   | Ournest Package )                          | At5 eBusiness Portal                                                                                     |                      |
|   | Rebscribe Package                          | Bat entire company please select company account.                                                        |                      |
| 6 | Services v                                 | Peace select v                                                                                           |                      |
|   | Manage Employee Information                | Or company account no. / billing account no.                                                             |                      |
|   | Subscribe to/Centel Value<br>added service |                                                                                                    | eth                  |
|   | New Register                               |                                                                                                    |                      |
|   | Mobile Number Suspension/<br>Reconnection  |                                                                                                    | tiest                |
|   | Change SIM / Activate New SIM              |                                                                                                    |                      |
|   | SMS Preference/Cancellation                |                                                                                                    |                      |

4. Press the "Add Number" button then enter the details of the mobile phone number user

| Main                                       | Manage Employee Information                                                                                                    |
|--------------------------------------------|----------------------------------------------------------------------------------------------------|
| Manage Contact Profile                     | Specify company     Specify mobile holder information     Specify company     Confirm the transaction                                      |
| Usage Charge >                             |                                                                                                    |
| Current Package                            | AIS eBusiness Portal                                                                                                    |
| Subscribe Package                          | Search by Andrein Muscher                                                                                                    |
| Services ~                                 | HAADIN FAATAAT *                                                                                                    |
| Manage Employee Information                | Search                                                                                                    |
| Subscribe to/Cancel Value<br>added service | Adhunbe                                                                                                    |
| New Register                               |                                                                                                    |
| Mobile Number Suspension/<br>Reconnection  | Edit by using Excel format                                                                                                    |
| Change SIM / Activate New SIM              |                                                                                                    |
| SMS Preference/Cancellation                | To edit information in excel format, etc.here to download.<br>When you finish editing information in excel file, You can upload file here. |
| New Number Announcement                    | L Choose file                                                                                                    |

Note: For foreign customers using a passport, please enter the passport number you used to register for Mobile Banking.

#### Download the manual to manage employee information via the eBusiness Portal <u>here.</u>

## **Registration Process for New eBusiness Portal Users**

- 1. Fill in information to apply for eBusiness Portal service through the <u>AIS eBusiness Portal</u>
- 2. Upload important documents\* to the website
- 3. AIS verifies all the documents in 3 working days
- 4. You will receive an email containing your password for the service
- 5. Manage employee information via the eBusiness Portal

\*Upload important documents to the website

1. Copy of National ID Card or other government-issued ID Card with photo ID and National ID number, or copy of Passport with copy of Work Permit from Ministry of Labour not more than 1 year validity, of person authorized to sign on the company's behalf

- 2. Copy of document giving Power of Attorney (if any)
- 3. Labour not more than 1 year validity, of person granted Power of Attorney (if any)

## Download the manual for eBusiness Portal Standard registration here

How to Proceed for Mobile Number User,

## there are 2 ways as follows.

For mobile number users (mobile holder) registered under a corporate name and using mobile banking, you can update mobile number user name to match the bank account name used for mobile banking to ensure continuous mobile banking service. There are two ways to do this:

## **1.** Contact an authorized person of a company or an organization

 Mobile number users can contact an authorized person of a company or an organization to request permission to use a registered corporate number for mobile banking services in their name. If the organization grants permission, the administrator can add the user's number information through AIS eBusiness Portal. See the steps here

## 2. Bank

## **1.If you want to use the same phone number registered under**

a corporate name and have mobile banking services, please contact a bank

and bring the following documents to update the mobile phone number user

to match your mobile banking account name at a bank.

1.A certification document from the company specifying:

- Employee's Name
- The phone number authorized for use with Mobile Banking OR

2.AIS invoice or AIS receipt with the employee's name on it

\*\*All documents must be certified as true copies by an authorized signatory of the company, with the company seal (if any) at the end of the signature. \*\*

2. If you cannot use the phone number registered under the previous corporate name and need to change the mobile phone number to match the name registered with the mobile banking account,

you can contact a bank to update a new mobile phone number that matches the mobile banking account name.

| FAQ                                                                                                    |                                                                                                    |  |
|----------------------------------------------------------------------------------------------------|----------------------------------------------------------------------------------------------------|--|
| Question                                                                                                    | Answer                                                                                                    |  |
| What are the details mentioned in the<br>press release regarding the procedure<br>for mobile phone number holders and<br>Mobile Banking account owners related<br>to Enterprise Customer? | In compliance with the government's<br>cyber crime prevention measures<br>to enhance the security of mobile banking<br>usage, For AIS Enterprise and foreign<br>customers registered under company's or<br>organization's name,<br>AIS provides convenience by allowing an<br>authorized person of a company or an<br>organization can add and update the<br>name of mobile phone number user to<br>match the registered banking account<br>through AIS eBusiness Portal (only for<br>those who have received notifications<br>through the banking app). |  |
| Please provide additional examples of<br>corporate customers who need to take<br>action.                                                                                                  | In the case where the mobile phone<br>number is registered under the name of a<br>legal entity and is used by an employee<br>within the organization. For example, a<br>corporate customer registered under the<br>name "Advanced Wireless Network Co.,<br>Ltd." but the mobile phone number is<br>registered under the name of a legal<br>entity and is used by an employee within<br>the organization "Ms. Ounjai Jaioun" the<br>mobile phone user must be updated to<br>match the Mobile Banking account.                                             |  |
| What are the steps for proceeding through the eBusiness Portal?                                                                                                    | The steps for the organization's<br>administrator are as follows:<br>1. Log into AIS eBusiness Portal<br>Website                                                                                                    |  |

# 

|                                                                                                    | <ol> <li>Select the "Services" menu and<br/>select "Manage Employee<br/>Information."</li> <li>Select the company you want to<br/>make a transaction.</li> <li>Click the "Add Number" button and<br/>enter the details of the mobile<br/>phone number user.</li> </ol>                                                                                                    |
|----------------------------------------------------------------------------------------------------|----------------------------------------------------------------------------------------------------|
|                                                                                                    | Note: For foreign customers using a passport, please enter the passport number you used to register for Mobile Banking.                                                                                                    |
| If my company/organization has not yet<br>registered for the eBusiness Portal<br>service, what should we do?                                                                                     | If you have not registered for the AIS<br>eBusiness Portal service, the<br>company/organization administrator can<br>register via AIS eBusiness Portal. Then,<br>follow the steps to add the information of<br>the mobile phone number user registered<br>under the name of company/organization.                                                                                                    |
| When adding user information for a<br>mobile phone number registered under<br>a corporate name through AIS<br>eBusiness Portal, how many days will it<br>take for the information to be updated? | The government agency will send the information back to AIS for verification of the data entered by the customer in AIS eBusiness Portal after April 30, 2025.                                                                                                    |
| When can we add, remove, or edit user<br>information through the AIS eBusiness<br>Portal?"                                                                                                    | You can add, remove, or edit user<br>information through AIS eBusiness Portal<br>until April 30, 2025.<br>To query information to check the details<br>updated in AIS eBusiness Portal:<br>1. Go to Services > Menu "Manage Employee<br>Information"<br>2. Enter mobile phone number information<br>and click Search.<br>3. If you need to edit the number, please<br>update the information, and then click "Add<br>Number" button.<br>4. If you have uploaded by using an Excel<br>file, please update the information and upload<br>again. |
| If we want to change the mobile phone<br>number registered under the same<br>name as the bank account, what should<br>we do?                                                                     | It is recommended to contact the bank<br>where you use Mobile Banking services.                                                                                                    |
| When do we have to complete this process and if we fail to do so, what will happen?                                                                                                    | Only for those who have received<br>notifications through the banking app, the<br>process must be completed by April 30,                                                                                                    |

|                                                                                                    | 2025. Failure to comply may result in the suspension of mobile banking services.                                                                                                    |
|----------------------------------------------------------------------------------------------------|----------------------------------------------------------------------------------------------------|
| If the company does not allow the use<br>of a mobile phone number registered<br>under the name of<br>company/organization for mobile<br>banking services, what can be done?<br>What are the steps to change the name | Please contact the bank to request<br>changing the mobile phone number used<br>for Mobile Banking to another number,<br>where the registered name is the same as<br>the bank account owner's name.                         |
| of the mobile service user?                                                                                                    | transfer documents to AIS Shop, Telewiz,<br>or AIS Buddy Exclusive to change the<br>service user's name.                                                                                                    |
|                                                                                                    | - Prepaid customers can present their ID<br>card or supporting documents (in case of<br>a corporate account) at AIS Shop, Telewiz,<br>AIS Buddy, or authorized dealers<br>nationwide to change the service user's<br>name. |
| If there is a new employee holding a<br>number registered under the name of<br>company/organization, what should be<br>done?                                                                                         | The mobile user can contact the<br>company/organization administrator to<br>add the information of the mobile number<br>holder registered under the name of<br>company/organization via AIS eBusiness<br>Portal service.   |
| If we do not receive notifications from<br>the banking app, do we need to take<br>any action?                                                                                                    | For customers who have not yet received<br>notifications, you can proceed in advance<br>to be prepared for the next<br>announcement.                                                                                       |
| If I proceed with changing the<br>registered name for the SIM, will it<br>affect the Serenade membership or AIS<br>Points?                                                                                           | If the change is made to match the<br>mobile banking account name, those<br>privileges will remain intact.                                                                                                    |
| In case Enterprise customer has<br>registered for AIS eBusiness Portal<br>service for general transactions but<br>cannot use the "Set Authorization for                                                              | A corporate customer who has registered<br>for AIS eBusiness Portal service for<br>general transactions but has not<br>registered for                                                                                      |
| Information" menu, what should they do?                                                                                                    | User/Manage Employee Information,<br>therefore they will not have access to the<br>'Services' and<br>'Manage Employee Information' menus                                                                                   |
|                                                                                                    | This is necessary for managing the user<br>data of mobile phone numbers registered<br>under<br>corporate name to match the mobile                                                                                          |
|                                                                                                    | banking account.                                                                                                    |

| In case a customer wishes to request      |
|-------------------------------------------|
| additional rights in AIS eBusiness Portal |
| using the same Username registered for    |
| the service, an authorized person of a    |
| company or an organization can follow     |
| these steps:                              |
| 1. Please prepare the documents (original |
| copies) to be sent to your AIS Business   |
| Consultant to grant access to the menu    |
| features. <u>See details here</u>         |
| 2. Download the application form to       |
| Request for Subscribe/ Amend/ Terminate   |
| Usage of eBusiness Portal/IoT for the     |
| eBusiness Portal <u>Click here</u>        |